## SCHOOL CASH ONLINE USER GUIDE FOR STAFF

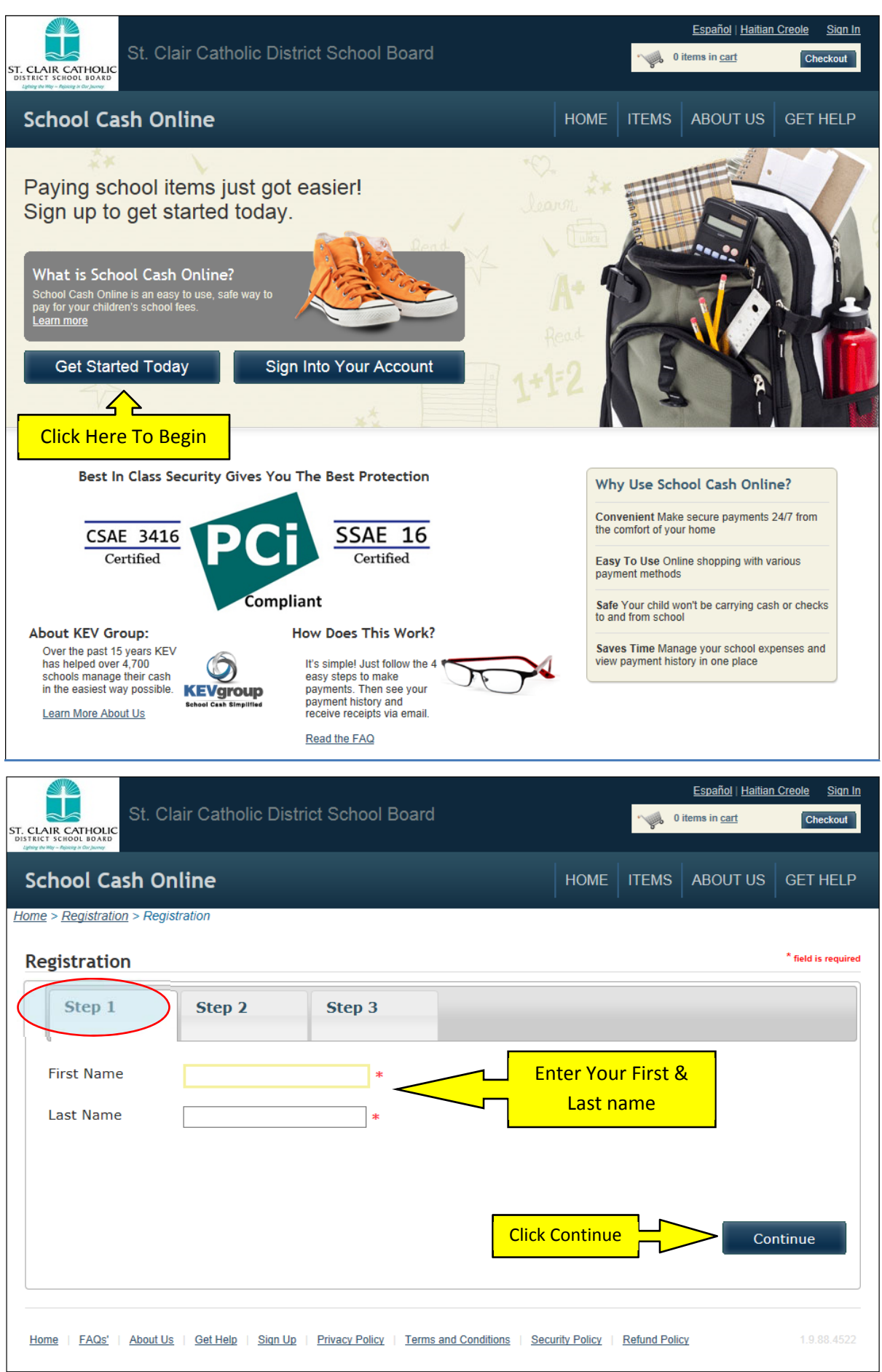

| ST. CLAIR CATHOLIC<br>DISTRICT SCHOOL BOARD | Clair Catholic District School Board                      |       |          | - <b>-</b> | <u>Español   Haitian</u><br>items in <u>cart</u> | Creole<br>Che | <u>Siqn In</u><br>eckout |
|---------------------------------------------|-----------------------------------------------------------|-------|----------|------------|--------------------------------------------------|---------------|--------------------------|
| School Cash O                               | nline                                                     |       | HOME     | ITEMS      | ABOUT US                                         | GET I         | HELP                     |
| Home > Registration > Reg                   | iistration                                                |       |          |            |                                                  | * field is    | required                 |
| Step 1 🗸                                    | Step 2 Step 3                                             |       |          |            |                                                  |               |                          |
| Phone #                                     |                                                           |       |          |            |                                                  |               |                          |
| Address Line 1                              | * <                                                       |       | Type in  | All Box    | es with an                                       | *             |                          |
| Address Line 2                              |                                                           |       |          |            |                                                  |               |                          |
| City                                        | *                                                         |       |          |            |                                                  |               |                          |
| Country                                     | CANADA 🗸 *                                                |       |          |            |                                                  |               |                          |
| Province                                    | Ontario 💙 * <                                             |       | Change P | rovince    | to ONTAR                                         | 10            |                          |
| Postal Code                                 | *                                                         |       |          |            |                                                  |               |                          |
| Email                                       | *                                                         |       |          |            |                                                  |               |                          |
|                                             | <u> </u>                                                  |       |          |            |                                                  |               |                          |
| Use an Ema<br>and                           | il Account you check regularly<br>I can access right now. | Click | Continue |            | Col                                              | ntinue        |                          |

| St. Clair Catholic District School Board                                                                                | Español   Haitian Creole Sign In           O items in cart         Checkout      |     |
|----------------------------------------------------------------------------------------------------|----------------------------------------------------------------------------------|-----|
| School Cash Online                                                                                                    | HOME ITEMS ABOUT US GET HELP                                                     |     |
| Home > Registration > Registration  Registration  Step 1  Step 2  Step 3                                                | * field is required                                                              |     |
| Password *                                                                                                    | Password MUST be 8 characters long, on<br>uppercase, one lower case and one numb | er. |
| You must choose a password that is at least 8 characters in length, includes at least one upper c<br>Confirm Password * | ase letter, one lower case letter, one number.                                   |     |
| Security Question What was the last name of your third grade tea<br>Security Question *                                 | ac * * Choose a security question and answer.                                    | on  |
| Please email me when there is new school ir                                                                             | nformation, activities or events                                                 |     |
| Leave this ticked so you will receive emails<br>when items are available for purchase.                                  | Click Continue Continue                                                          |     |

| St. Clair Catholic District School Board                                                                                                    |                                         | <b>~</b> 0 | <u>Español   Haitian</u><br>items in <u>cart</u> | <u>Creole Siqn In</u><br>Checkout |  |
|----------------------------------------------------------------------------------------------------|-----------------------------------------|------------|--------------------------------------------------|-----------------------------------|--|
| School Cash Online                                                                                                    | HOME                                    | ITEMS      | ABOUT US                                         | GET HELP                          |  |
| <u>Home</u> > <u>Registration</u> > Confirmation Email                                                                                                    |                                         |            |                                                  |                                   |  |
| Confirmation Email                                                                                                    | Now open a new tab on your computer and |            |                                                  |                                   |  |
| Thanks! Please check your email inbox.                                                                                                    | check your email.                       |            |                                                  |                                   |  |
| We've sent you an email to confirm your email address. Please click the link in the email to complete your registration.                                                                                                    |                                         |            |                                                  |                                   |  |
| Didn't get the email?                                                                                                    |                                         |            |                                                  |                                   |  |
| <ol> <li>Check your spam/junk folder.</li> <li>Add mailer@schoolcashonline.com to your address book to help emails from us avoid your spam filter.</li> <li>To request a new verification email <u>click here</u>.</li> </ol> |                                         |            |                                                  |                                   |  |
| Home   FAQs'   About Us   Get Help   Sign Up   Privacy Policy   Terms and Conditions   Security Policy   Refund Policy 1.9.88.4522                                                                                            |                                         |            |                                                  |                                   |  |

| From:<br>To:                                                                                                  | parentHelp@schoolcashonline.com<br>Cincurak, Joanne |                                         | Sent: | Thu 11/7/2013 9:29 |  |
|----------------------------------------------------------------------------------------------------|-----------------------------------------------------|-----------------------------------------|-------|--------------------|--|
| Cc:<br>Subject:                                                                                               | SchoolCashOnline.com: Confirm Your Email Address    | The email will look like this. Click on |       |                    |  |
| Hello Joa                                                                                                    | anne,                                               | the long blue link.                     |       |                    |  |
| Please click the link below to confirm your email address.                                                    |                                                     |                                         |       |                    |  |
| http://sccdsb.schoolcashonline.com/Registration/ConfirmConfirmationEmail/1dbc89bb-752a-40a8-afdc-310e3973793b |                                                     |                                         |       |                    |  |
| If the link doesn't work, copy the link and paste it into your web browser.                                   |                                                     |                                         |       |                    |  |
| Contact support at 1.866.961.1803 or email <u>parenthelp@schoolcashonline.com</u> .                           |                                                     |                                         |       |                    |  |
| Thank you,                                                                                                    |                                                     |                                         |       |                    |  |
| Your School Cash Online Support Team                                                                          |                                                     |                                         |       |                    |  |

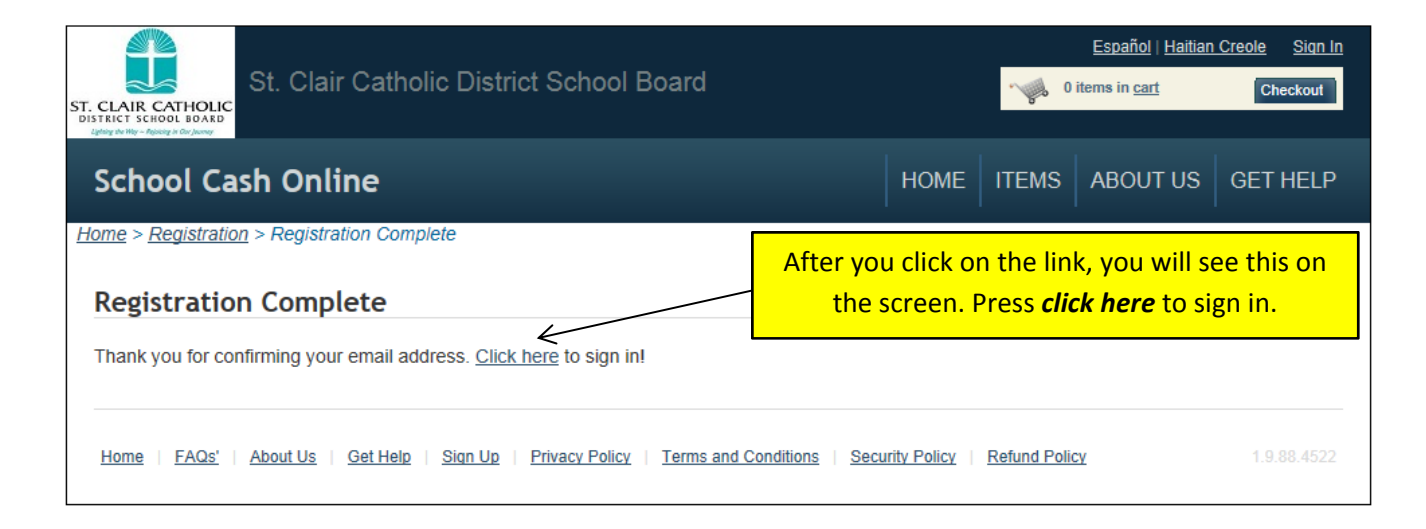

|                                                               |                             |              |              | Español   <u>Haitian</u> | Creole Sign In |
|---------------------------------------------------------------|-----------------------------|--------------|--------------|--------------------------|----------------|
| St. Clair Catholic District School B                          | oard                        |              | <b>~</b> ∲ 0 | items in <u>cart</u>     | Checkout       |
| School Cash Online                                            |                             | HOME         | ITEMS        | ABOUT US                 | GET HELP       |
| <u>Home</u> > Sign In<br>Sign In                              |                             |              |              |                          |                |
| Email / Username                                              | Use t                       | he emai      | and pa       | ssword you               | °″             |
| Password Forgot your password?                                |                             | siy create   | u, men       |                          |                |
| Remember me?                                                  |                             |              |              |                          |                |
| Sign In                                                       |                             |              |              |                          |                |
| New to School Cash Online?                                    |                             |              |              |                          |                |
| Click here to register now                                    |                             |              |              |                          |                |
| Home   FAQs'   About Us   Get Help   Sign Up   Privacy Policy | Terms and Conditions   Sect | urity Policy | Refund Polic | <u>cv</u>                | 1.9.88.4522    |

| St. CLAIR CATHOLIC<br>DISTRICT SCHOOL DUDING | Clair Catholic District School Board                            | Español   <u>Haitian Creole</u> Sign Out                           |
|----------------------------------------------|-----------------------------------------------------------------|--------------------------------------------------------------------|
| School Cash                                  | Online                                                          | Home   Items   myWallet   Payment History   My Account             |
| <u>Home</u> > <u>My Account</u> > F          | ind Student                                                     |                                                                    |
| Find Student                                 |                                                                 | * field is required                                                |
| School Information                           | St. Clair Catholic District School Board                        | This field will be populated with our Board name.                  |
| School Name Student Informatic               | Christ the King V                                               | Change this to your school.                                        |
| Do you have the stude                        | ent number?                                                     |                                                                    |
| Student Number<br>First Name                 |                                                                 | Enter your First and Last name<br>along with your Date of Birth in |
| Last Name<br>Birth Date                      | *       MM/DD/YYYY       Date format: mm/dd/yyyy                | the format shown (mm/dd/yyyy)<br>DO NOT USE CALENDAR.              |
| Continue                                     | (No students? <u>Click here</u> )                               | le.                                                                |
| Home   FAQs'   Abo                           | ut Us   Get Help   Privacy Policy   Terms and Conditions   Secu | urity Policy   Refund Policy 1.9.88.4522                           |

|                                                                                                    | <u>Español   Haitian C</u> | <u>reole Sign Out</u> |
|----------------------------------------------------------------------------------------------------|----------------------------|-----------------------|
| St. Clair Catholic District School Board                                                                                                    | 0 items in <u>cart</u>     | Checkout              |
| Aging de Nije - Agineg it Cir Jonny                                                                                                    |                            |                       |
| School Cash Online Home   Items   myWallet                                                                                                    | Payment History            | My Account            |
| <u>Home</u> > <u>My Account</u> > Confirm Student                                                                                                    |                            |                       |
| Confirm Student                                                                                                    |                            |                       |
| Your Student                                                                                                    |                            |                       |
| Joanne Cincurak<br>Student Number<br>Admin Department (St. Clair Catholic District School Board)                                                                  | d home<br>e.               |                       |
| I certify that I am related to this student, that I am selecting this student in order to pay a fee, and legally entitled to view information about this student. |                            |                       |
| Relationship<br>Mother Change Relationship to "Other".                                                                                                    |                            |                       |
| Back Continue Click Continue.                                                                                                    |                            |                       |
| Home   FAQs'   About Us   Get Help   Privacy Policy   Terms and Conditions   Security Policy   Refund Policy                                                      |                            | 1.9.88.4522           |

| St. Clair Catholic District School Board                                                                                                    | Español   <u>Haitian Creole</u> Sign Out               |
|----------------------------------------------------------------------------------------------------|--------------------------------------------------------|
| School Cash Online                                                                                                    | Home   Items   myWallet   Payment History   My Account |
| <u>Home &gt; My Account</u> > Student Added Successfully  Student Added Successfully You have successfully added a student to your account. |                                                        |
| Add Another Student     View Items" wi     Add Another Students     View Items For Students     View My Students                            | Il show you items that are urchase at your location.   |
| Home   FAQs'   About Us   Get Help   Privacy Policy   Terms and Conditions   Secu                                                           | urity Policy   Refund Policy 1.9.88.4522               |

## **IMPORTANT TIP WHEN CHECKING OUT OF A PURCHASE:**

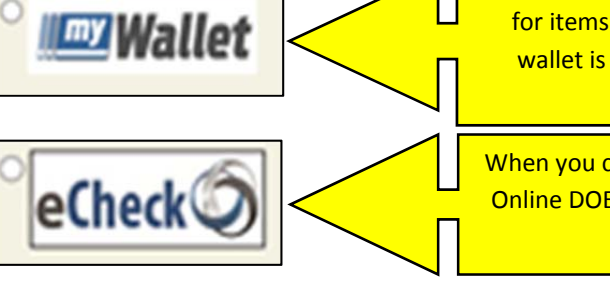

This is your "WALLET" and is loaded from your bank account IN ADVANCE of paying for items on-line. Loading your wallet <u>DOES NOT</u> pay for the item. Once your wallet is loaded then you can pay by clicking the myWallet icon at check-out. NOTE: It takes up to 7 days for the funds to show in myWallet.

When you check out using eCheck, it is like paying by a virtual cheque. School Cash Online DOES NOT store your bank details for security compliance so you will have to enter your information every time you checkout.